# How to Update Box 6 for Form 1099 NEC

#### 1. Go to Tools

2. Select Other Recipient/1099 Tools

3. Select Update Box 6 (State, Payer's state #) for multiple 1099-NEC recipients

Note: The Box numbers used on the form are subject to change from year to year

|                                       | Click Tools                                                                   |                                                                                              |
|---------------------------------------|-------------------------------------------------------------------------------|----------------------------------------------------------------------------------------------|
| Illinois Tes Company                  | t - W2 Mate (2020)<br>pols Import Data Export Data E-Filing IRS & SSA Instruc | ctions_Quality Control_1099 Emailer_Help_Order Supplies                                      |
| 5                                     | Rollover Data From Last Year                                                  |                                                                                              |
|                                       | Options                                                                       | > nation                                                                                     |
| 1                                     | Enable Optional Features                                                      |                                                                                              |
| c                                     | Backup Company<br>Restore Company 2                                           | ddress                                                                                       |
| Select Other                          | Recipient/1099 Tools                                                          |                                                                                              |
|                                       | Restore Multiple Companies                                                    | IP or Postal Code: 12345                                                                     |
| E                                     | Delete Multiple 1099 / 1098 Recipients                                        | 25 V                                                                                         |
|                                       | Zero Amounts On Multiple 1099-NEC Forms                                       | SSN (if Applicable):                                                                         |
|                                       | Zero Amounts On Multiple 1099-MISC Forms                                      |                                                                                              |
|                                       | Zero Anounts On Multiple 1099-INT Forms                                       |                                                                                              |
| 1099 &                                | Zero Amounts On Multiple 1099-DIV Forms                                       | the "I ledite" is the to gave any charges                                                    |
|                                       | Zero Amounts on Other Forms                                                   |                                                                                              |
|                                       | Other Recipient / 1099 Tools                                                  | Make Multiple 1099 / 1098 Recipients Inactive (Disable)                                      |
| U I                                   | Copy & Paste 1099 Recipients Between Companies                                | Make Multiple 1099 / 1098 Recipients Active (Enable)                                         |
| v                                     | Delete Multiple Employees                                                     | Update Box 6 (State, Payer's state #) for multiple 1099-NEC recipients                       |
|                                       | Zero Amounts On Multiple W2 Forms                                             | Update Box To (State, Payer's state #) for multiple T099-MISC recipients                     |
|                                       | Update Box 15 (State, State ID) for Multiple Employees                        | Update "Box 15 State" and "Box 16 State identification no." for multiple 1099-INT recipients |
|                                       | Other Employee / W2 Tools                                                     | Update "Box 12 State" and "Box 13 State identification no." for multiple 1099-DIV recipients |
| 1 1 1 1 1 1 1 1 1 1 1 1 1 1 1 1 1 1 1 | Remap Form 1099-MISC / 1099-NEC Data                                          | Update Box 15 (State, Payer's state #) for multiple 1099-R recipients                        |
|                                       |                                                                               | Update "Box 14 State" and "Box 15 State identificat 3 for multiple 1099-B recipients         |
| 1000 6 1                              | Select Update Box 6( State, Payer's sta                                       | te#) for multiple 1099-NEC recipients<br>" for multiple 1099-K recipients                    |
| 1099 & 10                             | UDO FORMS                                                                     | Un-Check 2nd TIN Not. Box for Multiple 1099 / 1098 Recipients                                |
| 109                                   | 6                                                                             | Check 1098-T TIN Certification Check-Box for Multiple Students                               |
|                                       |                                                                               | Un-check 1098-T TIN Certification Check-Box for Multiple Students                            |
|                                       |                                                                               | Copy Box 1 (Gross distribution) to Box 2a (Taxable amount) For Multiple 1099-R Regiments     |
|                                       |                                                                               | Batch Update "Distribution Code(s)" For Multiple 1099-R Recipients                           |
|                                       |                                                                               | Check "If address of property securing mortgage is the same as" for Multiple 1098 Forms.     |

4. Select New State

#### 5. Enter New Payer's State Number

6. Select Line from drop down

#### 7. Check box as applicable

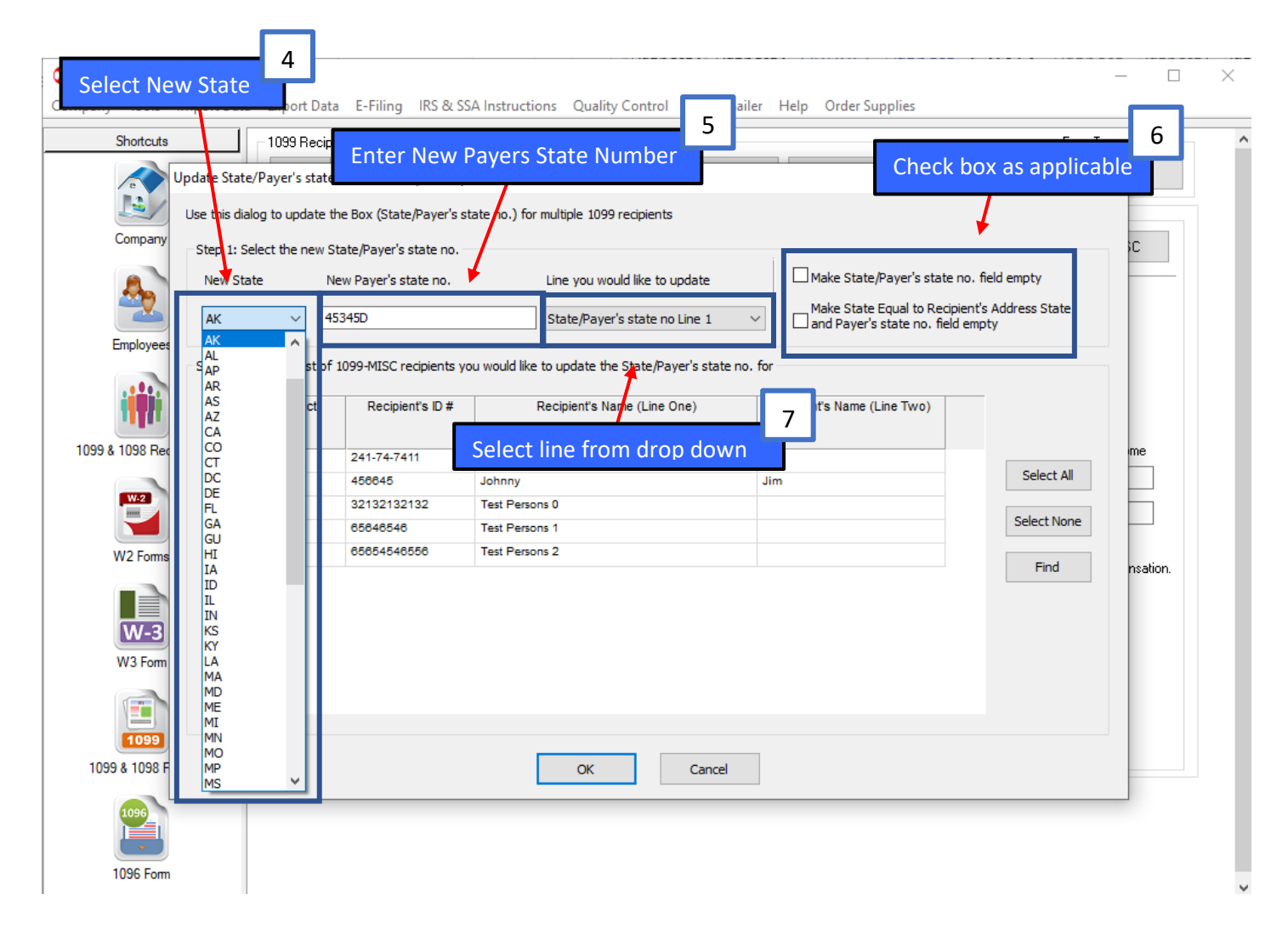

## 8. Select Recipients to update

### 9. Click OK

| Shortcuts           | 1099 Rec                                                                                    | pient                                                           | Form 1099-NEC                                                                                                   |                                                           | Form Ty                      | ре          |
|---------------------|---------------------------------------------------------------------------------------------|-----------------------------------------------------------------|----------------------------------------------------------------------------------------------------|-----------------------------------------------------------|------------------------------|-------------|
| Company             | pdate State/Payer's sta<br>Use this dialog to update<br>Step 1: Select the new<br>New State | e the Box (S<br>state/Paye Select<br>New Payer's state no.      | Recipient to                                                                                                    | Make State/Payer's state n                                | o. field empty               | ≺ ect<br>iC |
| Employees           | AK ~                                                                                        | 45345D<br>of 1099-MISC recipients yo<br>Recipient's ID #        | State/Payer's state no Line 1<br>ou would like to update the State/Payer's state<br>Recipient's Name (Line One) | Make State Equal to Recipi<br>and Payer's state no. field | ent's Address State<br>empty |             |
| 8 1098 Rec          |                                                                                             | 241-74-7411<br>456645<br>32132132132<br>65646546<br>65654546556 | John Doe<br>Johnny<br>Test Persons 0<br>Test Persons 1<br>Test Persons 2                                        | Jim                                                       | Select All Select None       |             |
| W3 Form             |                                                                                             |                                                                 | 9<br>Click OK                                                                                                   |                                                           | Find                         | nsation.    |
| 1099<br>99 & 1098 F |                                                                                             |                                                                 | OK Cancel                                                                                                    |                                                           |                              |             |

#### 10. Click Yes

| Shortcuts         | 1099 Recipient                                                             | Form 1099-NEC                 | Form 1099-NEC            |                                            |                                       |
|-------------------|----------------------------------------------------------------------------|-------------------------------|--------------------------|--------------------------------------------|---------------------------------------|
| e                 | Select Next Previous                                                       | Save Clear                    | Print                    | Create PDF 1099's Rela                     | ted Tasks 🖕 Select                    |
|                   | Payer's name, street address, city                                         | , state, zip code, and Tel. # |                          |                                            |                                       |
| Company           | Illinois Test You are viewing form 1099-NEC. Click here to switch to 1099- |                               |                          |                                            | Click here to switch to 1099-MISC     |
|                   | 1234 Test Address                                                          |                               |                          |                                            |                                       |
| 20                |                                                                            |                               | 1 Nor                    | nemployee compensation                     | 0101-1545 0145                        |
|                   | Test City                                                                  | IL 12345                      |                          | 54.00                                      | OMB No. 1545-0116                     |
| Employees         | (123) 123-3311                                                             |                               | 10                       | eral income tax withheld                   | 2020                                  |
|                   | PAYER'S TIN                                                                |                               |                          | 1                                          | Form 1099-NEC                         |
|                   | 12-1321321 W2 I                                                            | Mate (2020)                   | CKYES                    | ×                                          |                                       |
| & 1098 Recipients | RECIPIENT'S name                                                           |                               |                          | 6 State / Pauer                            | 's State Number 7 State income        |
| a 1050 Necipients | John Doe                                                                   | You are about to upd          | late State/Payer's state | no. for 1                                  |                                       |
| W-2               |                                                                            | recipients. Are you su        | ire you want to contin   | ue: 12 203                                 | 0422.30                               |
| 2000              | Street address (including a)                                               |                               |                          | ~                                          | 0.00                                  |
| W2 Forms          | Cuite 100                                                                  |                               | Yes                      | No                                         |                                       |
|                   | City state and ZIP and                                                     |                               |                          | <del>υσο α beyona, as</del> e Form 1099-NE | C to report nonemployee compensation. |
|                   | Julie                                                                      | SC 52121                      | 1099-                    | MISC no longer includes nonemp             | oloyee compensation.                  |
| W-3               | Account number (optional)                                                  | EATCA Filing BEQ              | IN not                   |                                            |                                       |
| W3 Form           | 5455                                                                       |                               |                          |                                            |                                       |
|                   |                                                                            |                               |                          |                                            |                                       |
|                   |                                                                            |                               |                          |                                            |                                       |
| 1099              |                                                                            |                               |                          |                                            |                                       |
| 99 & 1098 Forms   |                                                                            |                               |                          |                                            |                                       |
| 1096              |                                                                            |                               |                          |                                            |                                       |
| 1096              |                                                                            |                               |                          |                                            |                                       |

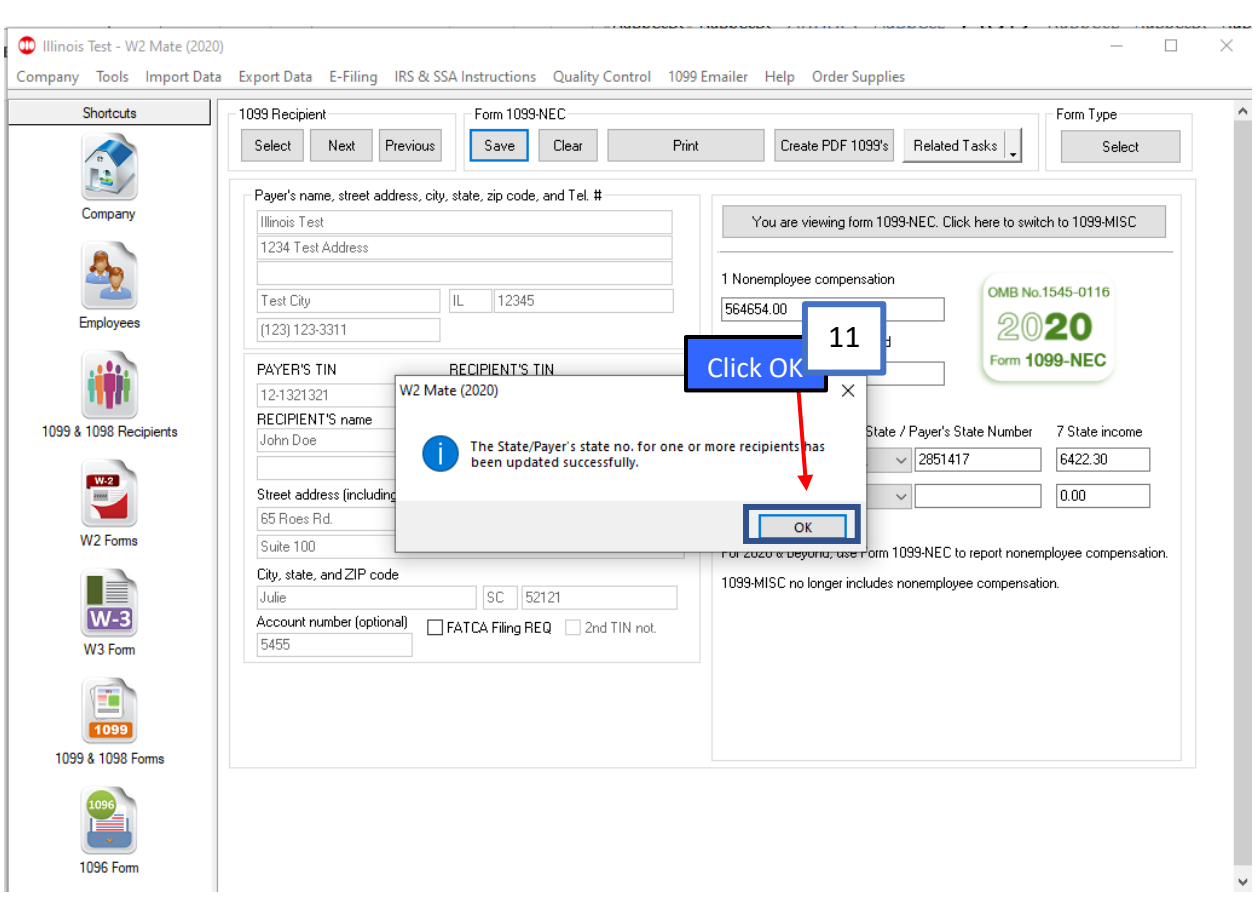

11. Click OK